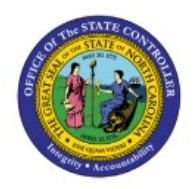

**PRINTING 1099 CORRECTION** 

## FORMS

### **QUICK REFERENCE GUIDE AP-42**

#### PURPOSE

The purpose of this Quick Reference Guide (**QRG**) is to provide a step-by-step explanation for how to print 1099 Correction forms in the North Carolina Financial System (**NCFS**).

#### PRINT 1099 CORRECTION FORMS

Follow the steps to print 1099 Correction forms in NCFS.

- 1. Log in to the NCFS portal.
- 2. Click the **Tools** tab, from the home page.
- 3. Click the **Reports and Analytics** app.

| <b>≡ ∠NCFS</b> |                                                |
|----------------|------------------------------------------------|
|                | Good morning,                                  |
|                | Payables Tools                                 |
|                | APPS                                           |
|                | Set Preferences Worklist Reports and Analytics |

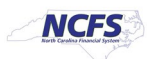

4. Click the **Browse Catalog** button at the top right corner of the page.

|                                                            | ☆ | Þ | Û       | AP      |
|------------------------------------------------------------|---|---|---------|---------|
| Reports and Analytics ⑦                                    |   | В | rowse ( | Catalog |
| All Folders »                                              |   |   | 17      |         |
| Filter     All types     Favorites     Q     Clear Filters |   |   | h       | 2       |
| Create 🔻                                                   |   |   |         |         |

5. The Catalog page is displayed.

| 🔲 Catalog                  |                   |          |                     | Home      | Catalog    | Favorites 🗸 | Dashboards 🗸 | Create 🗸 | Open 👻 | 9 |
|----------------------------|-------------------|----------|---------------------|-----------|------------|-------------|--------------|----------|--------|---|
| ₀ ▼                        | ा 📔 ९ 🖮 ▼         | ₿ / ⊟ •  | 🗁 🔹 🏥 🖺 Location /M | y Folders |            |             |              |          | •      | 0 |
| ▲ Folders                  | E ia              | Type All | ▼ Sort Name A-Z     | •         | ) Show Mor | e Details   |              |          |        |   |
| My Fo     My Fo     Shared | iders<br>Folders  |          |                     |           |            |             |              |          |        |   |
| Tasks                      |                   | •        |                     |           |            |             |              |          |        |   |
| My Folders                 |                   |          |                     |           |            |             |              |          |        |   |
| Expand                     | E] Rename         |          |                     |           |            |             |              |          |        |   |
| RSS                        | P Create Shortcut |          |                     |           |            |             |              |          |        |   |
| X Delete                   | Properties        |          |                     |           |            |             |              |          |        |   |
| 🕒 Сору                     |                   |          |                     |           |            |             |              |          |        |   |
| •                          | •                 | Preview  |                     |           |            |             |              |          |        |   |

6. Click the arrow to the left of **Shared** Folder in the left side panel to select and expand the Shared Folder.

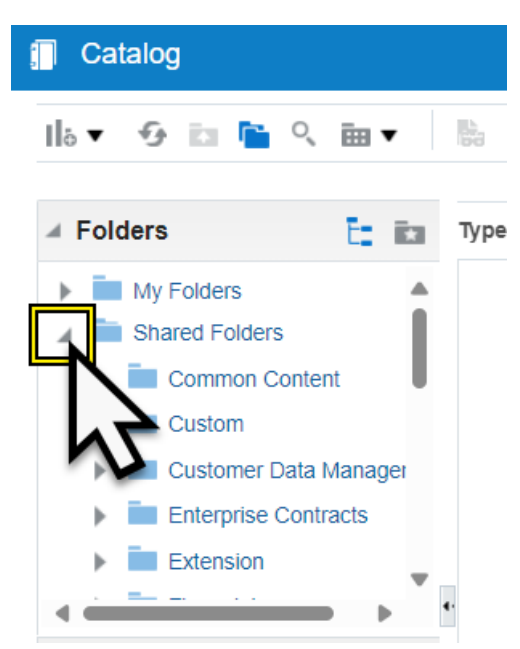

- 7. Select and expand Custom Folder.
- 8. Select and expand FBR Custom Folder.
- 9. Select and expand **Report** Folder.
- 10. Select and expand Accounts Payable Folder.

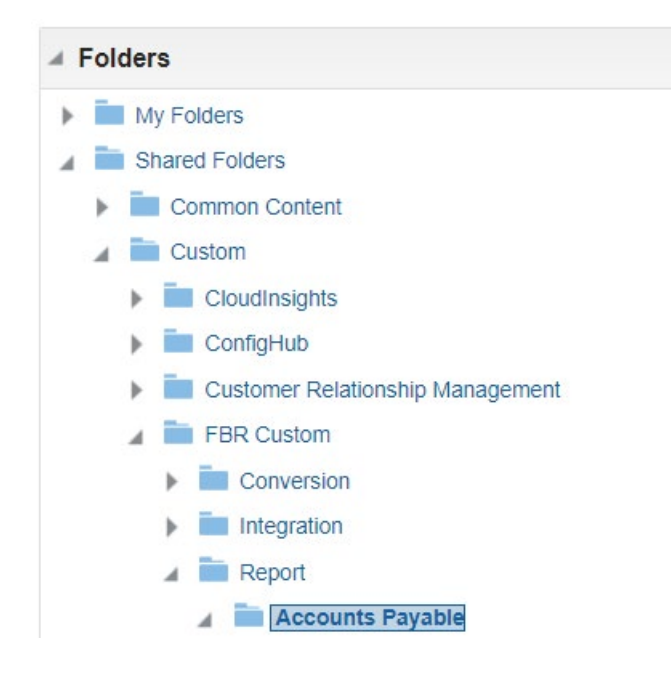

11. Select and expand Tax Reports folder.

12. Reports listed in the Tax Reports folder are displayed. Select and expand the appropriate report folder you would like to print. In this example, we will use **NC 1099 MISC Report**.

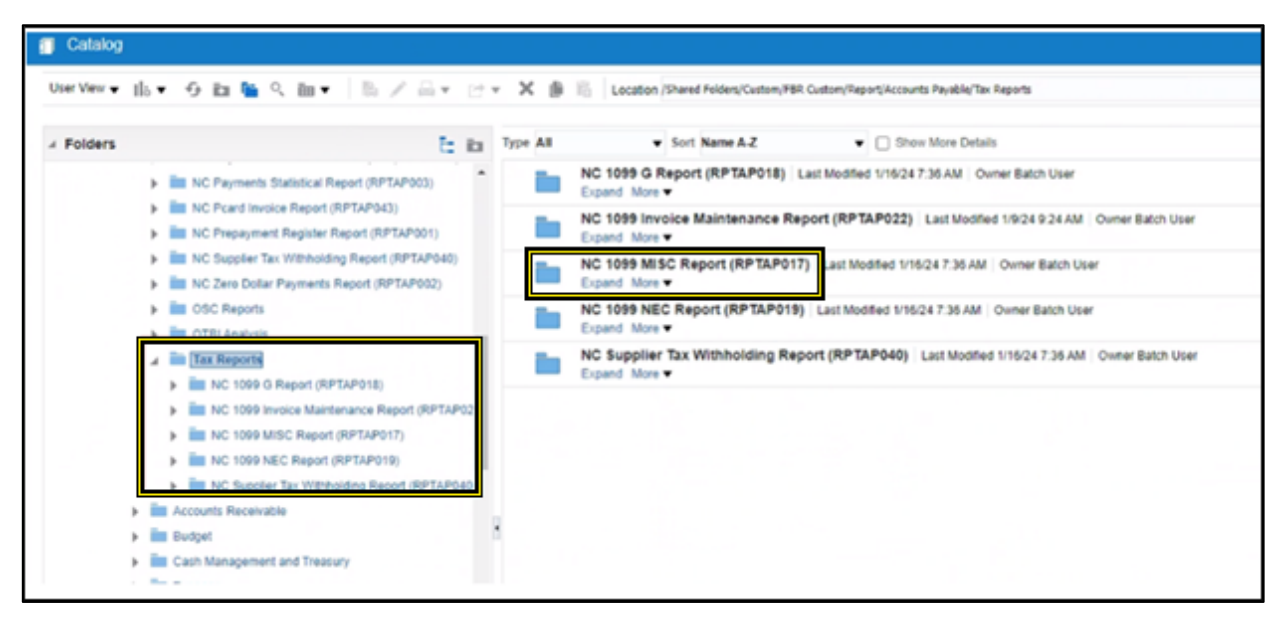

13. Click **Expand** under the desired report folder and click **Open**.

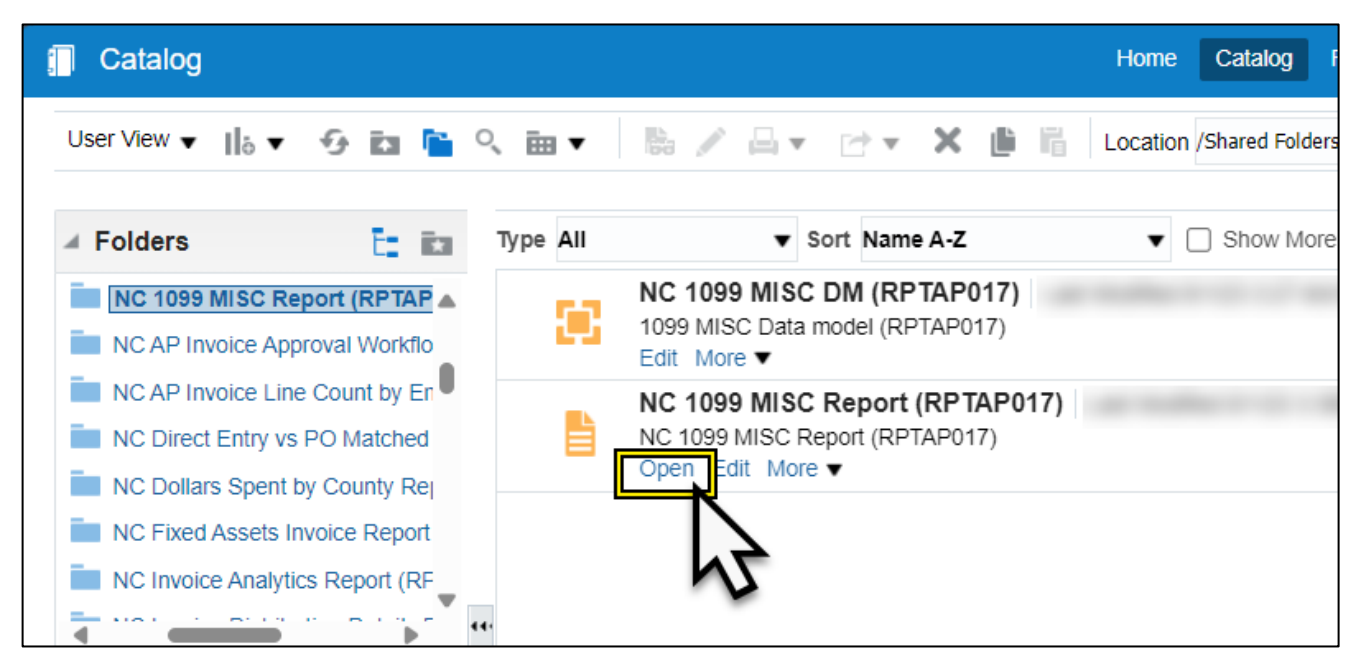

14. NC 1099 MISC Report is displayed.

| ₭ NC 1099 MISC Report (RPTAP017)                                      |    |                              |   |       |                   |   |  |
|-----------------------------------------------------------------------|----|------------------------------|---|-------|-------------------|---|--|
| Legal Entity NC ADMINISTRATIVE OFFIC * * From Payment Date 01/01/2023 | Ċò | * To Payment Date 12/31/2023 | 6 |       | Supplier Name All | • |  |
| File Type Correction  v Original Submission Date 01/30/2024           | 6  | Order By State Code          | v | Apply |                   |   |  |
| NC 1099 MISC Report RPT NC 1099 MISC Report_RPT                       |    |                              |   |       |                   |   |  |

#### a. FOR CORRECTIONS:

i. Select the Legal Entity (Business Unit).

| ł | NC 1099    | MISC Report   | (RPTAP017)              |                        |            |
|---|------------|---------------|-------------------------|------------------------|------------|
|   |            | Legal Entity  | NC ADMINISTRATIVE OFFIC | * From Payment Date    | 01/01/2023 |
|   | Ľ          | File Type     | Correction              | iginal Submission Date | 01/30/2024 |
|   | NC 1099 MI | SC Report RPT | NC 1099 MISC Report_RP  | <b>N</b> 2             |            |

#### ii. Correct From Payment Date -01/01/20XX.

| NC 1099 MISC Report      | t (RPTAP017)            |    |                          |            |       |
|--------------------------|-------------------------|----|--------------------------|------------|-------|
| Legal Entity             | NC ADMINISTRATIVE OFFIC | Ŧ  | * From Payment Date      | 01/01/2023 | tio . |
| File Type                | Correction              | *  | Original Submission Date | 01/30/2024 | 3     |
| NC 1099 MISC Report RPT. | NC 1099 MISC Report_R   | РТ |                          |            |       |

#### iii. To Payment Date – 12/31/20XX.

| (RPTAP017)              |    |                          |            |       |                              |    |       |
|-------------------------|----|--------------------------|------------|-------|------------------------------|----|-------|
| NC ADMINISTRATIVE OFFIC | Ŧ  | * From Payment Date      | 01/01/2023 | tio - | * To Payment Date 12/31/2023 | to |       |
| Correction              | Ŧ  | Original Submission Date | 01/30/2024 | 6     | Order By State Code          | Ζ. | Apply |
| NC 1099 MISC Report_R   | РТ |                          |            |       | n                            | 2  |       |

| F | Legal Entity No | ADMINISTRATIVE C | OFFIC V | * From Payment Date     | 01/01/2023 | to  |
|---|-----------------|------------------|---------|-------------------------|------------|-----|
|   | File Type Co    | prrection        |         | riginal Submission Date | 01/30/2024 | Co. |

v. Original Submission Date – 01/XX/20XX.

iv. File Type – Correction.

**Note:** This date will vary from year to year and is based on when the original 1099 file is submitted to the IRS by OSC. The original submission date will be communicated to the agencies before the 1099 correction forms are available to be printed

|              |            |                       |     | * From Payment Date      | 01/01/2023 | [ |
|--------------|------------|-----------------------|-----|--------------------------|------------|---|
|              | File Type  | Correction            | Ŧ   | Original Submission Date | 01/30/2024 | đ |
| NC 1099 MISC | Report RPT | NC 1099 MISC Report_F | RPT |                          |            |   |
|              | vi. Click  | Apply.                |     |                          |            |   |

NC 1099 MISC Report RPT... NC 1099 MISC Report\_RPT...

15. The Completed report will be displayed. Click the **Printer Icon** on the right side of the page.

| PTNC 1099 MISC Report_RPT | 51                                                                                                    | 1 / 1   - 100% +   [] Ø                                                                                     |                                                                                                    |                                                                                         |                                                                                |  |  |  |  |
|---------------------------|----------------------------------------------------------------------------------------------------|----------------------------------------------------------------------------------------------------|----------------------------------------------------------------------------------------------------|-----------------------------------------------------------------------------------------|--------------------------------------------------------------------------------|--|--|--|--|
|                           | PAYER's name, sinest<br>province, country, 201 o<br>no.<br>Nr. Delito Callad DOW<br>HOLCADON<br>2019 MAIL SACKIE OF<br>8 ANJACI Nr. Prim | COP<br>editress, city or toses, state or<br>foreign postal code, and telephone<br>LOPMENT AND FARCY<br>NTHR | RECTED (f checked)<br>1 Rents<br>5 633333.30<br>2 Royattes<br>4                                        | CMB No. 1545-0115<br>Form 1099-MISC<br>(Rev. January 2022)<br>For calendar year<br>> 21 | Miscellaneous<br>Information                                                   |  |  |  |  |
| <u>*</u>                  | 915.527.4408                                                                                                    |                                                                                                    | 3 Other income                                                                                         | 4 Federal income tax<br>withheld<br>5                                                   | Copy B<br>For Recipient<br>This is important                                   |  |  |  |  |
|                           | PAYER'S TIN                                                                                                    | AECPIENTS TN                                                                                                | 5 Fishing boat proceeds                                                                                | 6 Medical and health care<br>payments                                                   | tax information and<br>is being furnished<br>to the IRS. If you                |  |  |  |  |
|                           | RECIPIENT'S name Cit<br>and ZIP or foreign posta<br>TEXENA G INCRES FAM                                                                  | y or lown, slale or province, country,<br>i code<br>ILY TRUNY LL                                            | Payer made direct sales<br>totaling \$5,000 or more of<br>consumer products to<br>recipient for resale | 8 Substitute payments in<br>lieu of dividends or interest<br>5                          | are required to file<br>a refure, a<br>negligence penalty<br>or other sanction |  |  |  |  |
|                           | MULTING PORKS REPORT<br>RALADGED NC 2569                                                                                                 | 6,500                                                                                                    | Grop insurance proceeds                                                                                | 10 Gross proceeds paid to<br>an attorney<br>5                                           | on you if this<br>income is taxable                                            |  |  |  |  |
|                           |                                                                                                    |                                                                                                    | 11 Fish purchased for<br>resale 5                                                                      | 12 Section 409A defemals                                                                | determines that it<br>has not been                                             |  |  |  |  |
|                           |                                                                                                    | 13 FATCA tiling<br>requirement                                                                              | 14 Excess golden parachute<br>payments 1                                                               | 15 Nonqualified deferred<br>compensation<br>5                                           |                                                                                |  |  |  |  |

16. Select the correct printer from **Destination** dropdown in the Printer options displayed in the right-side panel.

Note: Please do not select the Check Printer.

17. Click the arrow next to **More Settings** to expand printer settings.

| uso.cracecous.com/anarysici/s | uw.axi opuoisherchtryo.vciion × openouten                                                                                                    | пуреклоокоргали                                                                                                    | 36215.00007796271083                                                                                                    | neux untommer neport ner                                                                                                    | моссоцита тыски жузконе тыск | заклысичерогольские | Lando IVaaradomian  | . налеротты |
|-------------------------------|----------------------------------------------------------------------------------------------------|----------------------------------------------------------------------------------------------------|----------------------------------------------------------------------------------------------------|----------------------------------------------------------------------------------------------------|------------------------------|---------------------|---------------------|-------------|
| Cleries                       |                                                                                                    |                                                                                                    |                                                                                                    |                                                                                                    | Print                        | -                   | 24 sheets           | of paper    |
| HS CHLD /                     | PRODUCT starts, streat address, big or loss, other or<br>province, structury 2P or foreign parallel code, and telephone<br>inc.<br>M. doesnic code:10.0007/code110.00112.001202.<br>Terrorent.ec.edu/01.0012018.00                                                                                                    | 1 Rets<br>1 Secto<br>2 Repairs                                                                                                    | OMB No. 1545-0115<br>Form 1099-MISC<br>(Rev. January 2022)                                                                                                    | Miscellaneous                                                                                                    | Destr                        | ution e             | FP Deskiet Plus 410 | 0ж •        |
|                               | Pris all'antin                                                                                                    | 3<br>3 Other manne<br>1                                                                                                    | = 23<br>4 Federal Inconte las<br>withheid<br>1                                                                                                    | Copy B<br>Far Receiver<br>The simportant                                                                                                    | Pages                        | A                   | 1                   | •           |
| 1009 MISC                     | MICHESTER DECEMENTS THE<br>MICHESTET Lank City of their, spin or promove, nourity,<br>and 20° or farings produce case.                                                                                                    | 5 Failing beat proceeds<br>3<br>7 Payer made dreed sales<br>setating 35,000 or more of                                                                                                    | E Undersit and health care<br>payments<br>1<br>B Substitute payments in<br>these of discharging or internel                                                                                                    | tar oftensaton and<br>is teeng fumated<br>to the HIL Fight<br>are required to the<br>a return, a                                                                                                    | Copie                        | s (3                |                     |             |
|                               | INCOMPARIANCE NO. PROPERTIES CON-<br>CONTRACTOR OF A CONTRACTOR OF A<br>POINT CONTRACTOR OF A CONTRACTOR OF A CONTRA | Introduction products to<br>Inception for results<br>B Crop insurance proceeds                                                                                                    | 3<br>10 Gross proceeds paid to<br>an atomay<br>1                                                                                                    | heppone peraty                                                                                                    | Color                        |                     | lack and white      | <u> </u>    |
|                               | 18 AAI CA Bag                                                                                                    | El Faih purchasad for<br>results<br>5<br>14 Exclose polder parachule<br>parmante                                                                                                    | 10 Sectors 405A defense<br>3<br>16 Nonqualified defensed<br>companisation                                                                                                    | determines that I<br>has not been<br>apprend.                                                                                                    | More                         | settings            |                     | R           |
|                               | Account number (see instructions)<br>(set 18)                                                                                                    | 1<br>46 State tor withheld<br>5<br>3                                                                                                    | 1<br>17 DataPayer's state no.<br>3                                                                                                    | 18 State income<br>3<br>3                                                                                                    |                              |                     |                     | 77          |
|                               | <ul> <li>Description for Recipient</li> <li>Henry and the second second</li></ul>     | <ul> <li>A the state state</li></ul> | with regardless of the probability of the second second s | A start of your has seenses, as an<br>appear of the second second s |                              |                     |                     |             |
|                               |                                                                                                    |                                                                                                    |                                                                                                    |                                                                                                    |                              |                     | Print               | Cancel      |

18. More settings options are displayed. Select the correct settings including **paper size**, **pages per sheet**, **Quality**, **Scale**, **Two-sided printing**, **etc**.

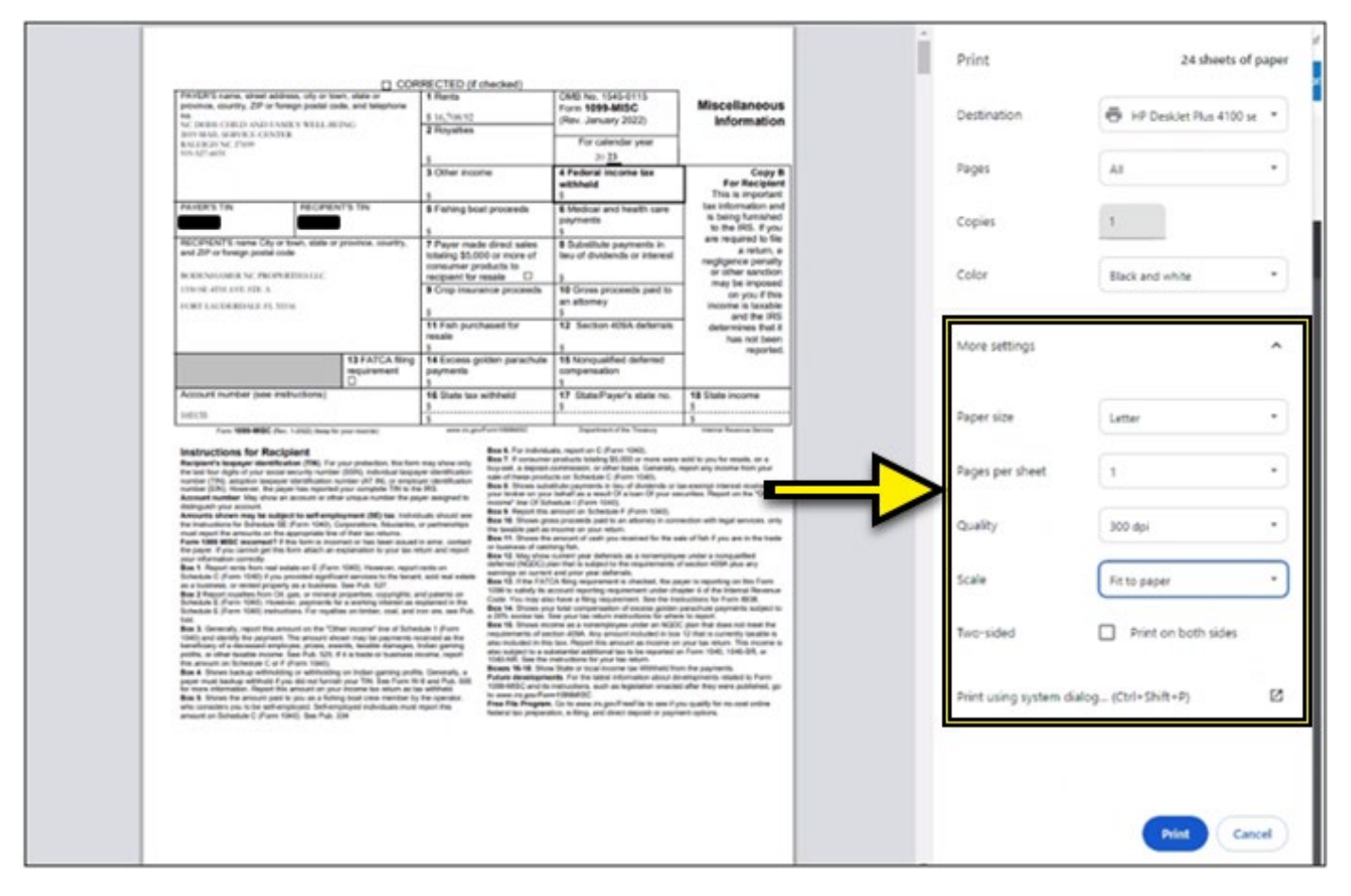

19. Print a test page once all settings are selected. Printing a test page ensures the printout comes out as expected.

|                                                                                                    | 13 008                                                                                                    | RECTED (I chacked)                                                                                                    |                                                                                                    |                                                                                                    | a cont                     |                                   | , paper |
|----------------------------------------------------------------------------------------------------|----------------------------------------------------------------------------------------------------|----------------------------------------------------------------------------------------------------|----------------------------------------------------------------------------------------------------|----------------------------------------------------------------------------------------------------|----------------------------|-----------------------------------|---------|
| RVDPS name, street address, oily or too<br>rounce, sourity, ZP or foreign postel co<br>rol.<br>N: DEBN-CIRED AND FAMILY WELL OF                                                                                                    | en, otate or<br>de, and telephone<br>2%C                                                                                                    | 1 Parts<br>5 14,708.92                                                                                                    | CMD No. 1545-0115<br>Form 1099-MISC<br>(Rev. January 2022)                                                                                                    | Miscellaneous                                                                                                    | Destination                | HP Desklet Plus 4100              | н. т    |
| ervisial, seavice contex<br>outstantial, phone<br>th definition                                                                                                    |                                                                                                    | 1 miyanas                                                                                                    | For calendar year<br>>> 23                                                                                                    |                                                                                                    |                            | <u> </u>                          | _       |
|                                                                                                    |                                                                                                    | 3 Other income                                                                                                    | 4 Federal Income tax<br>withheld                                                                                                    | Copy B<br>For Recipient<br>This is important                                                                                                    | Pages                      | Al                                | -       |
| WERS THE RECIPEN                                                                                                    | er's tev                                                                                                    | 5 Fishing boat proceeds                                                                                                    | 6 Medical and health care<br>payments<br>5                                                                                                    | tax information and<br>is being turnahed<br>to the IRS. F you                                                                                                    | Copies                     | Odd pages only<br>Even pages only |         |
| ECIPENT'S name City or town, atolie or<br>ind ZP or towage postal code                                                                                                    | privence, country,                                                                                                    | 7 Payer made direct sales<br>totaling \$5,000 or more of<br>consumer products to                                                                                                    | 8 Substitute payments in<br>teu of dividends or interest                                                                                                    | are required to file<br>a return, a<br>negligence penalty                                                                                                    |                            | Custom                            | _       |
| CORNELABOR N.: PROPARTIESTEE<br>SNOR 4011 AVE STR A<br>CRET LACORRONAL PL 1074                                                                                                    |                                                                                                    | Propiest for resaile     D     Stop insurance proceeds                                                                                                    | 5<br>10 Gross proceeds paid to<br>an atomey                                                                                                    | may be imposed<br>on you if this<br>income is taxable                                                                                                    | Color                      | Black and white                   | 1       |
| 13 FARCA B                                                                                                    |                                                                                                    | 11 Faih purchased for resale                                                                                                    | 12 Section 409A defenate                                                                                                    | and the IRS<br>determines that 2<br>has not been                                                                                                    | More settings              |                                   |         |
|                                                                                                    | 13 FATCA Bing<br>requirement                                                                                                    | 14 Excess golden parachule<br>paymenta<br>1                                                                                                    | 15 Nonqualified deferred<br>compensation<br>5                                                                                                    |                                                                                                    |                            |                                   | V       |
| locount number (see instructions)                                                                                                    |                                                                                                    | 14 State tax withheld                                                                                                    | 17 State/Payer's state no.                                                                                                    | 18 State mome                                                                                                    |                            |                                   |         |
| 01.05                                                                                                    |                                                                                                    |                                                                                                    | A                                                                                                    | 1                                                                                                    | Paper size                 | Letter                            |         |
| Instructions for Recipient<br>Inspects Inspect development<br>is less that departs development<br>is less that departs a processing memory<br>memory (201), advances to prove the education is<br>accessed (201), advances to prove the education is<br>accessed and the education of the education<br>is accessed and the education of the education<br>is accessed and the education of the education<br>is accessed and the education of the education<br>is accessed and the education of the education<br>is accessed and the instances of the education of the<br>instances accessed and the education of the education<br>is accessed and the instances of the accessed of the<br>instances accessed and the education of the education of the<br>instances accessed and the education of the education of the<br>instances accessed and the education of the education of the<br>instances accessed and the education of the education of the<br>instances accessed and the education of the education of the<br>instances accessed and the education of the education of the<br>instances accessed and the education of the education of the<br>instances accessed and the education of the education of the<br>instances accessed and the education of the education of the<br>instances accessed and the education of the education of the<br>instances accessed and the education of the education of the<br>instances accessed and the education of the education of the education of the<br>instances accessed and the education of the education of the education of the education of the education of the<br>instances accessed and the education of the education of th | per potenter, ha han<br>(SDA, roboter lange<br>unter (M NL or explor<br>per amplem TM to be<br>ar unage turbler TM to be<br>ar unage turbler TM to be<br>promoter (MC) can indeed<br>improvements to turble | Has the only<br>indication only<br>in classification<br>of classification<br>of classification<br>o                                                                                                    | ets, report on C. (Form 1040),<br>productive Making ED.200 or record assess<br>contransaces, on other bases. Community,<br>one on Molecture C. (Form 1040),<br>duals operform in two of decisions or its<br>leaf-and are a march (H is known (H your sa-<br>adular in from 1040),<br>and processing part to an otherway to com-<br>tender an United Teleform (H or Child),<br>and processing part to an otherway to com-<br>tender an United Teleform (Horn 1040). | antil to pue for massle, or a<br>report any moment from poor<br>as exempt reported moments by<br>cardines. Regard on the "Office"<br>written with legal activities, with | Pages per sheet<br>Quality | 1<br>300 dpi                      | •       |
| had must be appoint on the supported has                                                                                                    |                                                                                                    |                                                                                                    | successful of cash and the second state in the                                                                                                    |                                                                                                    |                            |                                   |         |
| nual separt for anomalies on the appropriate low<br>same 1000 MIGC recomment? If this term is non-<br>transition scientific per lower adjust on-<br>our information controlle.<br>Note 1. Nonum terms have made enters on E. Form<br>thereines, or metted property on a business.<br>In a lowerman, or metted property on a business.<br>In a lowerman, or metted property on a business.                                                                                                    | real or has been included<br>exploration to your ten re-<br>rel provides to the benant<br>See Pub. 527.                                                                                                    | n actor, contact<br>tant and report<br>works on<br>antimed extension<br>antimes of anti-<br>tact and report<br>antimes of anti-<br>tact and report<br>antimes of anti-<br>tact and report<br>antimes of anti-<br>tact and report<br>antimes of anti-<br>tact and report<br>antimes of anti-<br>tact and<br>antimes of anti-<br>tact and<br>antimes of anti-<br>tact anti-<br>antimes of anti-<br>tact and<br>antimes of anti-<br>antimes of anti- | Antipart of each particulation of the temporary<br>support.<br>Antipart is subject to the requirements of<br>and prior part defaults.<br>A fing experiment is charbed, for par-<br>count experting requirement under the                                                                                                    | de of fact if you are to the trades<br>as under a nonnegative<br>of taxilian ACMA plans any<br>unit to requesting an Xino Farm<br>gain L of the taxing a Man farm        | Scale                      | Fit to paper                      |         |

#### 20. Click the **Pages** dropdown option and select **Custom**.

# 21. Enter **1** in the eg – field. This prints one test page before proceeding to print all the pages in the report.

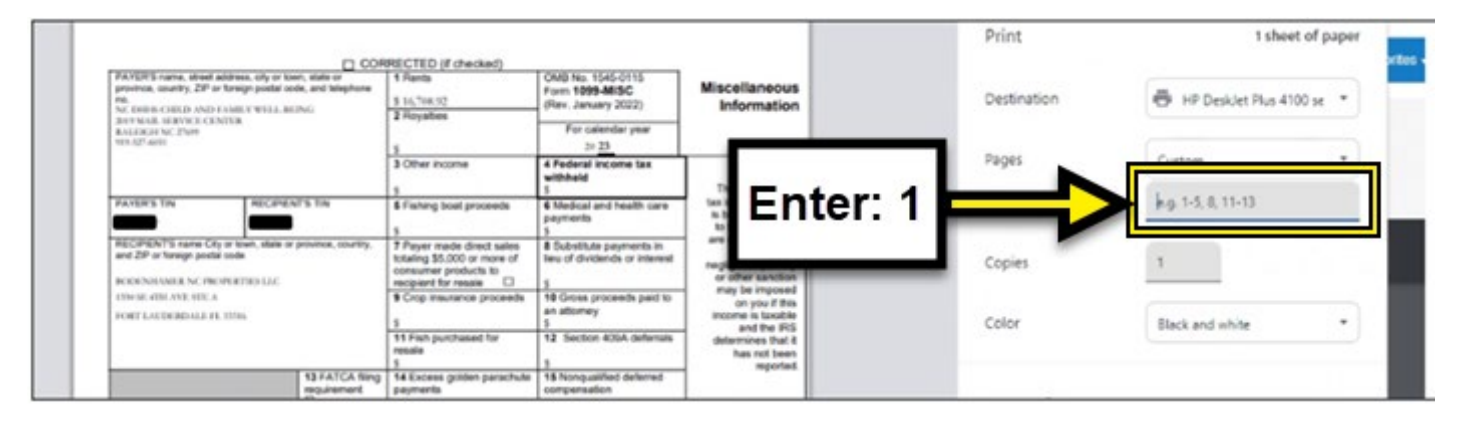

| angan ka 200                                                                                                    | The second second second second second second second second second second second second second second second se | Proc. Lansang, 2020                                                                                                    | Miscelareous<br>Information                                                                             | Ordenation       | B Hitselethartic    |  |
|----------------------------------------------------------------------------------------------------|----------------------------------------------------------------------------------------------------|----------------------------------------------------------------------------------------------------|----------------------------------------------------------------------------------------------------|------------------|---------------------|--|
|                                                                                                    |                                                                                                    | For salenator year<br>14 (3)                                                                                                    |                                                                                                    |                  |                     |  |
|                                                                                                    | E Other Income                                                                                                  | 4 Network Standards                                                                                                    | Trans T                                                                                                 | Fages            | Cuttor              |  |
| ACCESSION ACCESSION                                                                                                    | Plang not yourse                                                                                                | Plate and ball terr<br>payments                                                                                                    | te otoriale an<br>a terra fontater                                                                      |                  | · I                 |  |
| 1973 - 1973 - 1974 - 1974 - 1974 - 1974 - 1974 - 1974 - 1974 - 1974 - 1974 - 1974 - 1974 - 1974 - 1974 - 1974                                                                                                    | Proper track that sales<br>straining \$1,000 or from of<br>consider protocol \$                                 | Salatide pagewith it<br>best if the bridle of the base                                                                                                    | an marter to be<br>ballers a<br>marter a partie                                                         | Capies           | 1                   |  |
| nan ann ann ann ann an                                                                                                    | First income present                                                                                            | Witness proceeds part in<br>an allowing                                                                                                    | ang is ingeneri<br>an pay d'the<br>transfer is feasible                                                 | Caler            | Back and other      |  |
|                                                                                                    | "Hi Fall postformer for<br>ments                                                                                | of these excession                                                                                                    | Alberton full                                                                                           | 100 m            |                     |  |
| NUMERON DATA                                                                                                    | Witches print parallels                                                                                         | "B Torought arboral<br>companyation                                                                                                    |                                                                                                    | Marca and Tarrey |                     |  |
| and house per minimum.                                                                                                    | NE Date for edition?                                                                                            | of these Payer's state on 1                                                                                                    | William Income                                                                                          | and a second     |                     |  |
| THE REPORT OF COMPANY OF THE REPORT                                                                                                    | ALC: NO. OF TAXABLE                                                                                             | Terrar Di Vere                                                                                                    | The Party Series (1)                                                                                    |                  |                     |  |
|                                                                                                    |                                                                                                    | An and a second second se |                                                                                                    | Tages per cheek  | 4                   |  |
|                                                                                                    | anter a state                                                                                                   |                                                                                                    |                                                                                                    | Quety            | 38.6/               |  |
| i landa malancia da Marine da Ar                                                                                                    | territoria anticipation                                                                                         |                                                                                                    | n ne negati<br>( per frances en l'entre Re<br>11 frances en l'entre Re<br>en l'entre Resel Resellations | 5:44             | Rinto peper         |  |
|                                                                                                    |                                                                                                    |                                                                                                    |                                                                                                    | Two collect      | Pront on both soles |  |
| <ol> <li>More the proof and it proves a filteration the control<br/>of the second second second between the second second<br/>second second second second second second second second<br/>second second second second second second second second<br/>second second second second second second second second<br/>second second second second second second second second<br/>second second second second second second second second second second second second second second second second<br/>second second second</li></ol> |                                                                                                    |                                                                                                    |                                                                                                    |                  |                     |  |

#### 22. Click the **Print** button.

**Note:** Fold your form in half and put it in the envelope and please make sure that the form fits in the envelope. Please refer to the image below.

| PAYER'S name, street address, city or town, state or<br>province, country, ZIP or foreign postal code, and telephone |                                                                                                    |
|----------------------------------------------------------------------------------------------------|----------------------------------------------------------------------------------------------------|
| no.                                                                                                    |                                                                                                    |
| 2019 MAIL SERVICE CENTER                                                                                             |                                                                                                    |
| 919-527-6031                                                                                                    |                                                                                                    |
|                                                                                                    | IMPORTANT TAX RETURN DOCUMENT ENCLOSED                                                                                                    |
|                                                                                                    |                                                                                                    |
|                                                                                                    | A REAL PROPERTY AND A REAL PROPERTY AND A REAL |
|                                                                                                    |                                                                                                    |
|                                                                                                    |                                                                                                    |
| RECIPIENT'S name City or lown, state or province, country,<br>and ZIP or foreign postal code                         |                                                                                                    |
| RECIPIENT'S name City or fown, state or province, country,<br>and ZIP or foreign postal code                         |                                                                                                    |
| RECIPIENT'S name City or fown, state or province, country,<br>and ZIP or foreign postal code                         |                                                                                                    |

r v

#### Change Log

- Effective Date 6/16/2025
  - Modified Summary to specify that this form is used for printing 1099 correction forms.